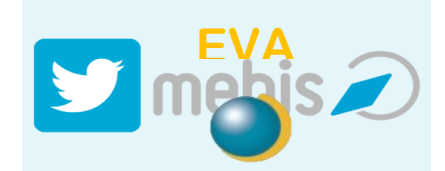

## Anleitung zur Benutzung der Lernplattform MEBIS:

| 1. Internetadresse <u>www.mebis.bayern.de</u><br>oder als Suchworte <u>Mebis Bayern</u><br>eingeben.                                                                                                    | www.mebis.bayern.de ▼<br>mebis   mebis macht Bildung digital<br>mebis - Informationen, Materialien und Werkzeuge<br>Le seis                                                      |
|----------------------------------------------------------------------------------------------------|----------------------------------------------------------------------------------------------------|
| <ul> <li>Hilfe beim Zurücksetzen von Passwörtern<br/>Sollten Sie Ihr Login-Passwort für mebis vergessen haben, erhalten Sie <u>hier</u> Unterstützur<br/>Aus gegebenem Anlass werden die Rechenkapazitäten von mebis weiter ausgebaut. Da<br/>Tages zu Verzögerungen oder längeren Ladezeiten kommen. Wir bitten die Unannehmlic</li> </ul>                                                                                                    | 16<br>her kann es heute im Laufe des<br>hkeiten zu entschuldigen.                                                                                                    |
| Melden Sie sich an, um die komplette Funktionalität zu nut<br>Neter Sie sich an, um die komplette Funktionalität zu nut                                                                                                    | <ul> <li>a. Rechts oben auf Login klicken</li> </ul>                                                                                                    |
| lnfonortal Mediathek                                                                                                    | Tafel                                                                                                    |
| 3. Die persönlichen Benutzerdaten (Benutzerna<br>Passwort) eingeben (aufpassen, dass nicht aus V<br>hen die fESTSTELLTASTE gedrückt ist. Falls der<br>mit den Benutzerdaten verloren wurde, bitte M<br>jentges@martin-behaim-gymnasium.de, dann<br>ein neues Passwort zugeschickt.<br>Falls ihr bei der ersten Nutzung die Nutzungsl<br>gungen angezeigt bekommt, könnt ihr nach<br>scrollen und sie akzeptieren. Wir haben sie für<br>sorgfältig gelesen ;-) | Arme +<br>Verse-<br>Zettel<br>lail an<br>wird<br>Dedin-<br>unten<br>r euch<br>Passwort vergessen?<br>BSA-Registrierung<br>Hilfe benötigt?<br>Sie haben noch keinen mebis-Zugang? |
| Support A Verwaltung Gabriele Kuen                                                                                                    | <ul> <li>4. Mit dem Klick auf euren Namen (rechts oben)</li> </ul>                                                                                                    |
| von mebis weiter ausgebaut. Daher kann es heute im Laufe des                                                                                                    | eure Email-Adresse hinterlegen könnt,                                                                                                    |
| Vorname                                                                                                    |                                                                                                    |
| Gabriele                                                                                                    | könnt, falls ihr es vergessen habt. Außerdem                                                                                                    |
| E-Mail<br>kuen@martin-behaim-gymnasium.de                                                                                                    | könnt ihr das Passwort so ändern, dass ihr es<br>euch besser merken könnt.                                                                                                    |

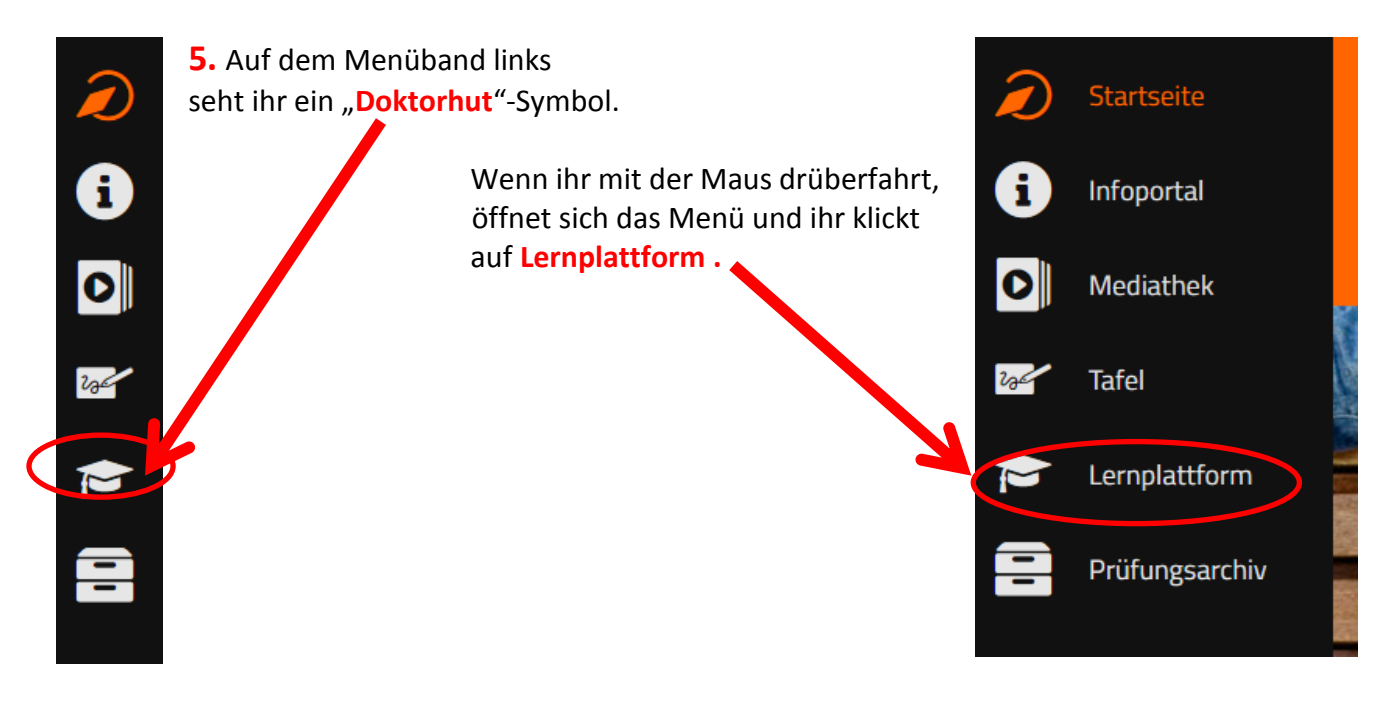

6. Auf der Oberfläche erscheint nun unter Meine Kurse der Kurs eurer Klasse:

Wenn ihr darauf kickt, öffnet sich (in alphabet. Reihenfolge ein Menü mit **allen Fächern**, die es gibt (also auch solchen, die ihr noch nicht habt)

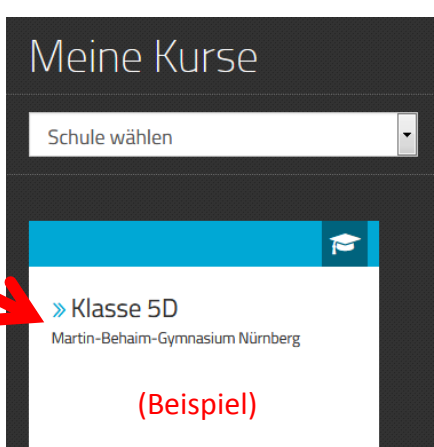

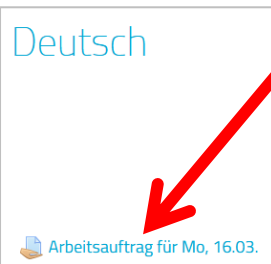

Hier werden eure Lehrer **Arbeitsblätter**, **Arbeitsaufträge und sonstiges Material** einstellen, falls es zum "Digitalen Unterricht" zuhause kommt (vielleicht ja auch sonst einmal im normalen Unterricht;)

7. Wenn ihr auf den Arbeitsauftrag klickt, kann es sein, dass eine Abgabe verlangt wird. Dann könnt ihr auch selbst ausgefüllte Arbeitsblätter

oder Bilder (z.B. fotografierte Hefteinträge) hochladen, die nur eurer/e Lehrer/in sieht.

| Arbeitsauftrag für I                                                                                                    | Mo, 16.03.                                                    |
|----------------------------------------------------------------------------------------------------|---------------------------------------------------------------|
| <ul> <li>Lies dir im Buch den Text auf S. 13</li> <li>Beantworte die Fragen zum Text so</li> <li>Lade ein Foto deiner Lösung hoch</li> <li>Abgabustatus</li> </ul> | 1 durch.<br>chriftlich (Schulheft)                            |
| Abgabestatus                                                                                                    | Kein Versuch                                                  |
| Bewertungsstatus                                                                                                    | Nicht bewertet                                                |
| Zuletzt geändert                                                                                                    |                                                               |
| Abgabekommentare                                                                                                    | <ul> <li>Kommen are (0)</li> <li>Abgabe hinzufügen</li> </ul> |

2

### Häufig gestellte Fragen:

#### (1) Ist die Teilnahme am Digitalen Unterricht in MEBIS verpflichtend?

Ja. Falls die Schule vorsichtshalber geschlossen wird, geht der Unterricht weiter. Schließlich wollen wir in den letzten Monaten des Schuljahres keinen unnötigen Zeitdruck haben. Außerdem könnt ihr so auch das Eigenverantwortliche Arbeiten üben. Da ihr – wie im normalen Unterricht – eure/n Lehrer/in immer fragen könnt, wenn ihr etwas nicht verstanden habt, gehen wir davon aus, dass ihr am Ende der Digitalen Unterrichtsphase das gelernt habt und könnt, was die Lehrer für euch vorbereitet haben.

# (2) Werden während des Digitalen Unterrichts Noten gemacht (z.B. auf hochgeladene Lösungen zu Arbeitsblättern)?

Nein. Es gilt wie bei sonstigen Hausaufgaben, dass sie nicht unmittelbar benotet werden. Allerdings kann es sein, dass ihr nach der Phase des Digitalen Unterrichts einzelne Inhalte, die ihr bearbeitet habt, später im regulären Unterricht vorstellt und darauf auch Noten bekommt.

### (3) Wann werden die Arbeitsaufträge von den Lehrern hochgeladen und bis wann muss ich sie bearbeiten?

Die Lehrer laden die Aufträge bis spätestens zu Beginn des regulären Unterrichts im entsprechenden Fach hoch. Die Grundregel für euch heißt: Die Aufträge werden von allen zur regulären Unterrichtszeit bearbeitet, weil zu dieser Zeit die Mitschüler und die Lehrkraft im Forum zum Chat bereit sind. Hier können Fragen gestellt oder Meinungen ausgetauscht werden. Natürlich kann es Gründe geben, dass von dieser Regel abgewichen wird. Wenn das der Fall sein sollte, werdet ihr von der Lehrkraft im Chat darüber informiert bzw. informiert ihr die Lehrkraft über eine Mitteilung (s. **(5)**).

#### (4) Wie komme ich ins Forum und wie kann ich mich dort am Chat beteiligen?

Wenn du in einem Klassenkurs ganz nach oben scrollst, findest du unter den drei Bildern das **Symbol für den Chat**. Wenn du hier klickst, kommst du ins Forum und kannst entweder zu schon vorhandenen Themen deinen Beitrag dazuschreiben oder ein neues Thema anlegen.

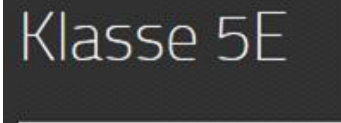

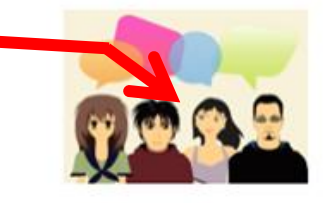

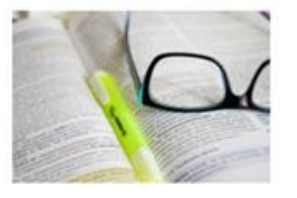

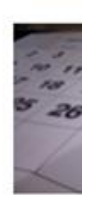

| KI | lassenforum                                                                                                    |
|----|----------------------------------------------------------------------------------------------------|
| ٩  | Vathematik                                                                                                    |
|    | Anzeige in geschachtelter Form $\sim$                                                                                           |
|    | Das Thema verschieben nach $\checkmark$ Verschieben                                                                             |
|    | Anpinnen                                                                                                    |
|    | Mathematik<br>von Felix Jentges – Dienstag, 10. März 2020, 21:05<br>In diesem Themenbaum bitte alle Fragen etc. rund um Mathema |

## (5) Wie kann ich einer Lehrkraft oder einem Mitschüler eine Nachricht schicken, die die anderen nicht sehen?

Zunächst gilt: Alle Lösungen und Materialien, die du direkt zu einer Aufgabe hochlädst, sieht nur die Lehrkraft. Für eine persönliche Nachricht (= **Mitteilung**) klickst du auf die

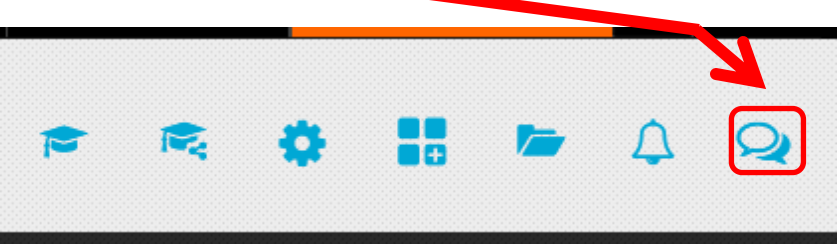

Sprechblase rechts oben und dann auf "Neue Mitteilung". Anschließend suchst du den Namen des Adressaten in der Liste. Jetzt kannst du unten die neue Nachricht eintippen und absenden.

#### (6) Was ist, wenn mein Internet daheim nicht funktioniert oder ich sonstige technische Probleme habe?

Du kannst dich jederzeit an deine Lehrer wenden, entweder per Mitteilung in MEBIS oder über die normale Schul-Email-Adresse: [Lehrernachname]@martin-behaim-gymnasium.de. So kannst du auch mit den Mitgliedern der Schulleitung Kontakt aufnehmen (kuen@ ..., fehn@..., jentges@..., reihs@...), oder telefonisch (von 8-16 Uhr): 0911-4749190. Wir finden meistens eine Lösung für Probleme, wir müssen nur rechtzeitig darüber informiert werden. Die "Ausrede" am Ende der digitalen Unterrichtsphase, man habe wegen technischer Probleme nicht arbeiten können, gilt jedenfalls nicht. Falls es ein grundsätzliches Problem mit ME-BIS geben sollte, wird auf der Startseite unserer Homepage <u>www.martin-behaim-gymnasium.de</u> ein Hinweis zu finden sein, wie es weitergeht.